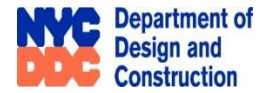

# ACQUISITION FOR ROADWAY IMPROVMENTS IN E. 72<sup>ND</sup> STREET, BROOKLYN DDC CAPITAL PROJECT ID: HWK002377 / SEK002377

The City of New York, through its Department of Design and Construction (DDC), proposes to acquire the street area depicted below to facilitate the reconstruction of roadways, sidewalks, curbs, pedestrian ramps, sewers, and water mains. Please note that no homes will be acquired as part of this project. The proposed acquisition pertains exclusively to properties located within the mapped street right-of-way.

During the public hearing, DDC will present the project's purpose, proposed location, and other relevant details. Attendees will have the opportunity to provide comments on the record, as well as for a limited period following the hearing.

After the conclusion of the public hearing, DDC representatives will be available to answer questions and concern regarding the project and the street acquisition process.

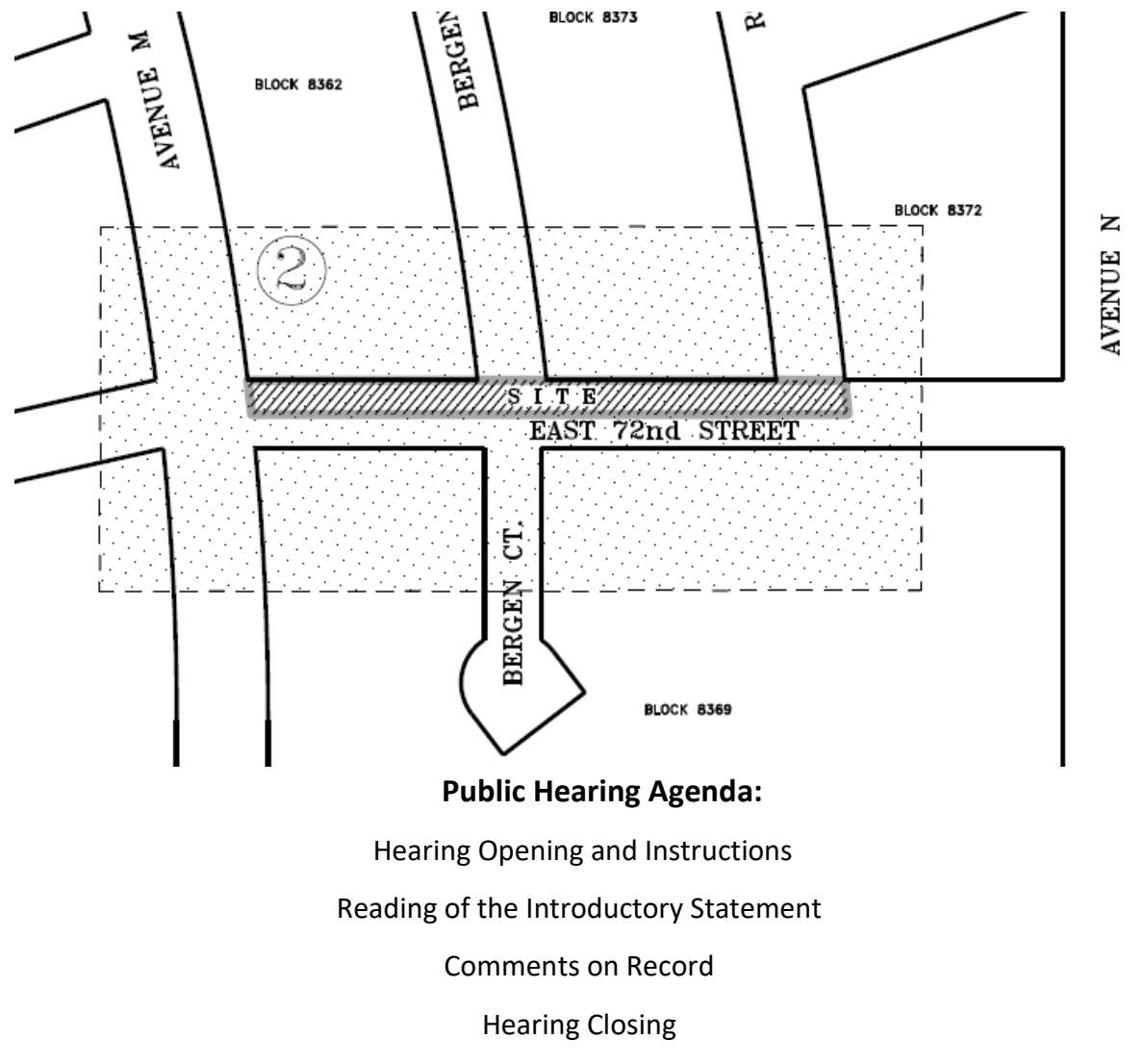

For access to the virtual public hearing, registration, and additional information, please visit our website at: <a href="https://www.nyc.gov/site/ddc/projects/ProjectAcquisitionEvents.page">https://www.nyc.gov/site/ddc/projects/ProjectAcquisitionEvents.page</a>

Questions, please contact Jesh Yoon, DDC Acquisition Coordinator (718) 391-1835 or email <u>Acquisition Unit@ddc.nyc.gov</u>

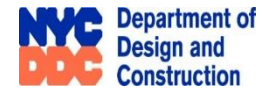

### NYC DDC WEBSITE AND MICROSOFT TEAMS:

1. Please go to the URL address <u>https://www.nyc.gov/site/ddc/projects/ProjectAcquisitionEvents.page</u> to enter the DDC website. See example website view below.

## **Project Acquisition Events**

The City of New York, acting by and through the Department of Design and Construction (DDC), hosts informational presentations to inform the public about proposed land acquisition, review the plan for public use, and discuss the impact it will have on residents and the environment. DDC encourages the public to attend these events so that we can answer any questions or concerns.

#### **Registration Prior to the Event**

Please register at the link below with your full name, e-mail address, home address, telephone number and any questions/comments you may have.

**Register Here** 

# **Upcoming Event**

| Project ID | Location                                                             | Date &<br>Time       | Event<br>URL  | Event Docs                                                                                                    |
|------------|----------------------------------------------------------------------|----------------------|---------------|----------------------------------------------------------------------------------------------------|
| HWR1140A   | Charleston Library, 225<br>Bricktown Way, Staten Island,<br>NY 10309 | 8/1/24 -<br>11:00 AM | Click<br>Here | Hearing Info and<br>Virtual Instructions<br>Community<br>Presentation<br>Project Damage and<br>Acquisition Map |

### 2. At the <u>Registration Prior to the Event</u> click on the blue "Register Here" to get to the registration form.

#### **Registration Prior to the Event**

Please register at the link below with your full name, e-mail address, home address, telephone number and any questions/comments you may have.

#### **Register Here**

3. Please fill in your contact information. You may submit comments prior to the scheduled event.

| Р    | roject Acquisition Events Registration Form                                                 |  |
|------|---------------------------------------------------------------------------------------------|--|
| Plea | se register with us prior to the Project Acquisition Event by answering the questions below |  |
|      |                                                                                             |  |
| ^ Re | quired                                                                                      |  |
| 1.1  | ull Name (Last, First Name and MI) *                                                        |  |
|      | Enter your answer                                                                           |  |
| L    |                                                                                             |  |
| 2.1  |                                                                                             |  |
| 2.1  | -mail Address *                                                                             |  |
|      | Enter your answer                                                                           |  |
|      |                                                                                             |  |
| 3.1  | -lome Address *                                                                             |  |
| [    | Entering and an and a second                                                                |  |
|      | Enter your answer                                                                           |  |
|      |                                                                                             |  |
| 4.   | elephone Number *                                                                           |  |
| [    | The value must be a number                                                                  |  |
|      |                                                                                             |  |

4. At the <u>Event URL</u> click on the blue "Click Here" to enter the scheduled event on Microsoft Teams. See example view below.

| HWR1140A - Arthur K | Kill Rd. SI Public H | Hearing       |              |                    |                |                                                             | NYC    | O365 HOSTED | - 1 | × |
|---------------------|----------------------|---------------|--------------|--------------------|----------------|-------------------------------------------------------------|--------|-------------|-----|---|
|                     |                      | -             | Choose       | e your video and a | udio op        | tions                                                       |        |             |     |   |
|                     |                      | Your ca       | i turned off |                    | Yealink<br>• • | Computer audio UH33 C () C () C () C () C () C () C () C () |        | •<br>•<br>• |     |   |
|                     |                      | Video effects |              | \$                 | 2              | Don't use audio                                             |        | 0           |     |   |
|                     |                      |               |              |                    |                |                                                             | Cancel | Join now    |     |   |

5. Click "Join Now" in Microsoft Teams for the scheduled event. No downloads or installations required.

|               | <ul> <li>Investisación de la superiori<br/>de la superiori<br/>de</li></ul> | White Heating                 | Otal       | Rose | <u>C</u><br>Raz | (i)<br>Rect | Uter A | Di Casi Roor | ] (*)<br>ms Augs (*) | More |    | NIC CISSINGUTO | - 0<br>4 a number<br>4 a number<br>20<br>9 (Law)<br>(Law)<br>20<br>9 (Christopher (D<br>7 (DDC)<br>20<br>9 (Christopher (D<br>7 (DDC)<br>20<br>9 (Christopher (D)<br>20<br>9 (Christopher (D)<br>20<br>10 (Christopher (D)<br>20<br>10 (Christopher (D)<br>20<br>10 (Christopher (D)<br>20<br>10 (Christopher (D)<br>20<br>10 (Christopher (D)<br>20<br>10 (Christopher (D)<br>20<br>10 (Christopher (D)<br>20<br>10 (Christopher (D)<br>20<br>10 (Christopher (D)<br>20<br>10 (Christopher (D)<br>20<br>10 (Christopher (D)<br>20<br>10 (Christopher (D)<br>20<br>10 (Christopher (D)<br>20<br>10 (Christopher | ×<br>×<br>α |    |             |
|---------------|----------------------------------------------------------------------------------------------------|-------------------------------|------------|------|-----------------|-------------|--------|--------------|----------------------|------|----|----------------|----------------------------------------------------------------------------------------------------|-------------|----|-------------|
| 5. Navigating | in Teams:                                                                                                    | A. Hand raised icon to speak. | D<br>Raise | e    | B.              | . c         | ha     | t ic         | on                   | to   | su | bmit           | que                                                                                                    | stions      | i. | (E)<br>Chat |

7. At the <u>Event Docs</u> click on the blue items to view specific project documents and maps pertaining to the scheduled event. Must have Adobe viewer to view materials in pfd format.

| Event Docs                               |  |
|------------------------------------------|--|
| Hearing Info and<br>Virtual Instructions |  |
| Community<br>Presentation                |  |
| Project Damage and<br>Acquisition Map    |  |